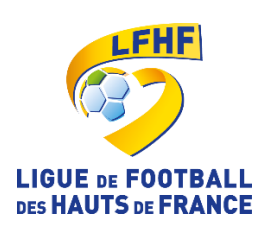

# Nouvelles adresses mails officielles pour les clubs de la Ligue de Football des Hauts de France

V1.0 06-2017

## Pourquoi une adresse mail officielle pour les clubs ?

Afin d'uniformiser et de faciliter les échanges entre la Ligue de Football des Hauts de France et ses clubs la Ligue fait évoluer ses outils de communication pour répondre au mieux aux nouveaux besoins en mettant en place une nouvelle messagerie. Celle-ci vient remplacer la messagerie Horde que les clubs du secteur Nord Pas de Calais utilisaient depuis de nombreuses années et qui ne sera plus accessible à compter de la nouvelle saison. C'est également un nouveau service pour les clubs du secteur de la Picardie.

La nouvelle adresse mail officielle de votre club est le moyen de communication officiel entre vous, votre district et votre Ligue dès à présent.

## Nouvelle solution mail utilisée :

La messagerie Gmail mise à disposition aujourd'hui est une solution gratuite, grand public et proposée par Google. Actuellement il n'y a pas de conditions d'utilisation concernant les Associations à but non lucratif. Aussi, à plus long terme, Google pourrait décider de combler ce vide et nous imposer une tarification spécifique, voire, suspendre ses services. C'est pourquoi, des accords sont en cours de négociation entre la FFF et la Ligue des Hauts de France avec Microsoft afin d'obtenir le meilleur rapport qualité/prix pour l'utilisation d'outlook365 chez Microsoft dans un cadre commercial défini. Cette démarche devrait aboutir à un accord dans les prochains mois. C'est la raison pour laquelle, la solution Gmail est un outil transitoire pour la prochaine saison et vous garantit un service fiable et constant.

| Etape 1 : Connexion à la boite mail :                                                      | 2        |
|--------------------------------------------------------------------------------------------|----------|
| Etape 2 - Personnaliser le mot de passe lors de la première connexion:                     | 5        |
| Etape 3 - Renseigner une adresse mail de récupération :                                    | 6        |
| Etape 4 - Premiers pas avec Gmail :                                                        | 9        |
| Etape 5 - Contacts et Annuaire :                                                           | 13       |
| Etape 6 - Validation Google :                                                              | 15       |
| Etape 7 - Consignes de sécurités et règles de bonne conduite :                             | 17       |
| Etape 8 - Liens utiles :                                                                   | 17       |
| Etape 7 - Consignes de sécurités et règles de bonne conduite :<br>Etape 8 - Liens utiles : | 17<br>17 |
| -                                                                                          |          |

## Etape 1 : Connexion à la boite mail :

L'intitulé de votre adresse mail et votre mot de passe provisoire ont été envoyés sur l'adresse mail du Président du club et se trouvent joints à ce courrier, dans sa version postale. Vous aurez besoin de ces codes pour vous connecter à la nouvelle messagerie.

Vous pouvez vous connecter directement par le webmail en utilisant les liens suivants :

#### http://webmail.lfhf.fr

ou directement avec l'interface de Gmail :

#### http://gmail.fr

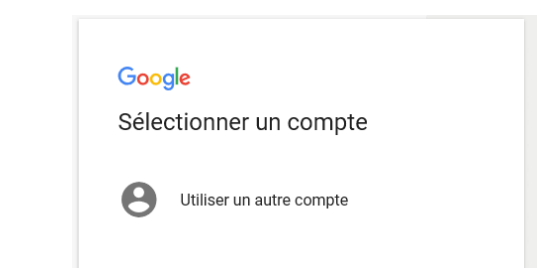

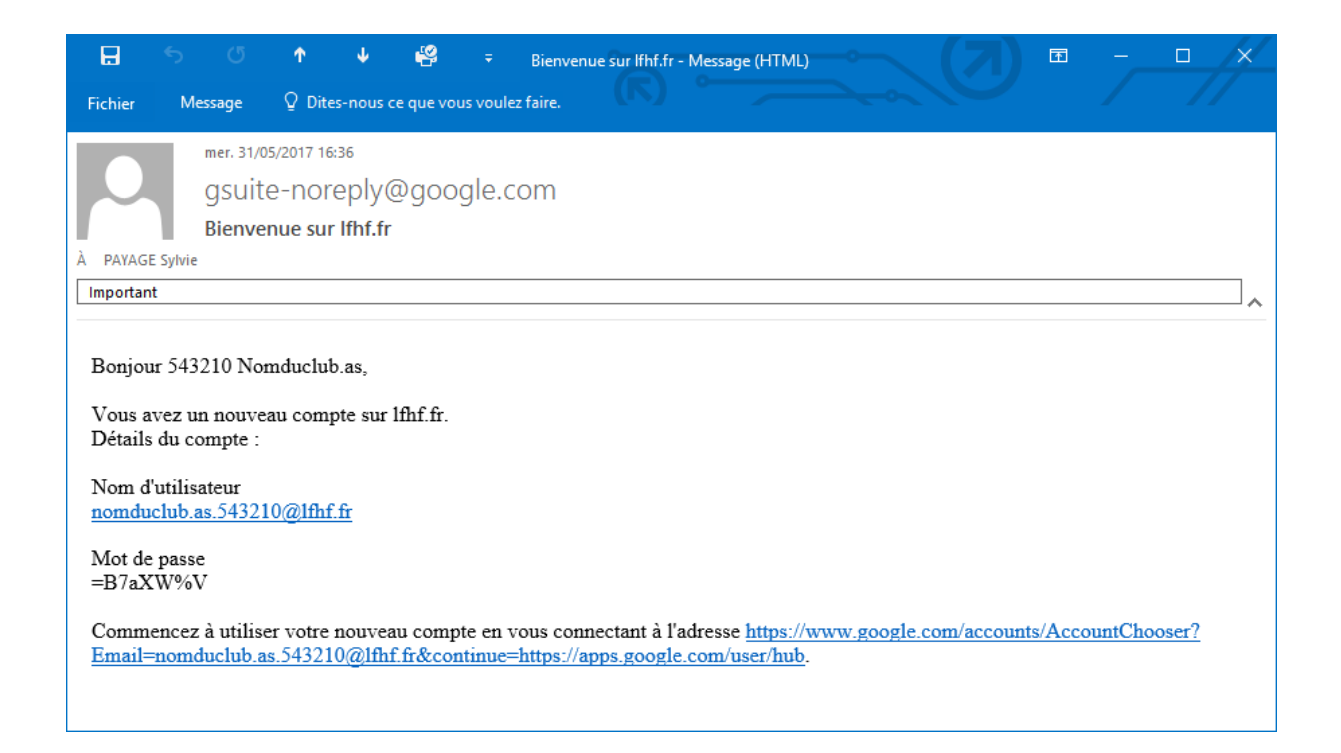

| Connexio              | n             |       |         |  |
|-----------------------|---------------|-------|---------|--|
| Accéder à Gmail       |               |       |         |  |
| Adresse e-mail ou nun | néro de télén | hone  |         |  |
| nomduclub as 5        | 12210@lf      | hf fr |         |  |
|                       |               |       |         |  |
| Adresse e-mail o      | ubliée ?      |       |         |  |
| Plus d'options        |               |       | SUIVANT |  |
|                       |               |       |         |  |
|                       |               |       |         |  |
|                       |               |       |         |  |
|                       |               |       |         |  |

➔ Renseignez l'adresse mail qui vous a été fournie (= Nom d'utilisateur) puis SUIVANT

| Bienvenue<br>onomduclub.as.543210@ | lfhf.fr 🗸 |
|------------------------------------|-----------|
| Saisissez votre mot de passe       |           |
| Mot de passe oublié ?              | SUIVANT   |
|                                    |           |
|                                    |           |

➔ Renseignez le mot de passe fourni puis SUIVANT

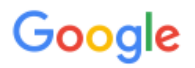

## Bienvenue dans votre nouveau compte

| Cliquez sur "Accepter" ci-dessous pour confirmer que vous comprenez le fonctionnement de votre compte nomduclub as.543210@lfhf.fr et que vous acceptez les Conditions d'utilisation et les Règles de confidentialité de Google.                                                                                                    |
|----------------------------------------------------------------------------------------------------|
|                                                                                                    |
| Si votre organisation vous donne accès aux services principaux de G Suite, votre utilisation desdits services est régie par le contrat G Suite de votre organisation. Tout autre service Google autorisé par votre administrateur ("Services supplémentaires") est mis à votre disposition conformément aux Conditions d'utilisation de Google et aux Règles de confidentialité de Google. Certains Services supplémentaires peuvent également être régis par des conditions d'utilisation qui leur sont propres. En utilisant les services auxquels votre administrateur vous autorise à accéder, vous acceptez les conditions spécifiques correspondantes.                                                                                                    |
| Lorsque vous utilisez les services Google, votre administrateur de domaine a accès aux informations associées à votre compte nomduclub.as.543210@lfhf.fr, y compris toutes les données que vous enregistrez à l'aide de ce compte dans les services Google. Pour en savoir plus, cliquez ici, ou consultez les règles de confidentialité de votre organisation, le cas échéant. Vous avez la possibilité de conserver un compte distinct pour utiliser les services Google à titre personnel, y compris la messagerie électronique. Si vous disposez de plusieurs comptes Google, vous pouvez sélectionner le compte que vous voulez utiliser avec les services Google et passer d'un compte à l'autre à tout moment. Votre nom d'utilisateur et votre photo de profil vous permettent de vous assurer que vous utilisez le compte approprié. |
| Bienvenue dans votre nouveau compte : nomduclub.as.543210@lfhf.fr. Ce dernier est compatible avec<br>de nombreux services Google. Toutefois, votre administrateur lfhf.fr choisit ceux auxquels vous pouvez<br>accéder. Pour obtenir des conseils sur l'utilisation de votre nouveau compte, consultez le Centre d'aide<br>de Google.                                                                                                    |

→ Accepter les Conditions d'utilisation et les Règles de confidentialité Google en cliquant sur l'accepte.

# **Etape 2 - Personnaliser le mot de passe lors de la première connexion:**

#### Google

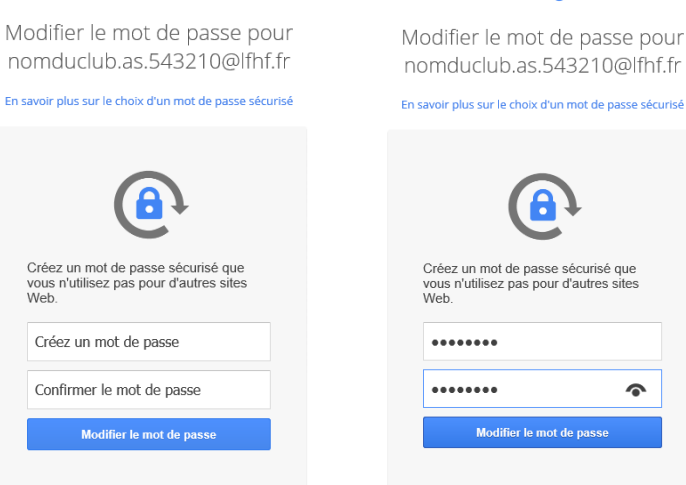

Google

➔ Entrez un mot de passe de 8 caractères minimum avec Majuscules, Minuscules et Chiffres. Confirmez le mot de passe puis validez en cliquant sur Modifier le mot de passe.

Vous accédez alors sur la page d'accueil de votre messagerie

| G G Suite                                        | M Boîte de réception (3) - 🛛 🗙        | +                                                                                                    |                          | —     |      |
|--------------------------------------------------|---------------------------------------|----------------------------------------------------------------------------------------------------|--------------------------|-------|------|
| $\leftarrow$ $\rightarrow$ $\heartsuit$ $\mid$ e | mail.google.com/mail/u/0/#inbox       |                                                                                                    | $\Leftrightarrow \mid =$ | l     | ۵    |
| DE FOOTBALL<br>DES HAUTS DE FRANCE               |                                       | ~ ۹                                                                                                    |                          |       |      |
| Messagerie -                                     | □ · C Plus ·                          |                                                                                                    |                          |       |      |
| NOUVEAU MESSAGE                                  | 🗌 🚖 L'équipe Gmail                    | Conseils d'utilisation de votre nouvelle boîte de réception - Bonjour 543210 Bienvenue dans votre       | <b>9 G</b>               |       | 1    |
| Boîte de réception (3)                           | 🗌 📩 L'équipe Gmail                    | Comment utiliser Gmail avec G Suite - Bonjour 543210 Travaillez plus intelligemment avec Gmail e Mon co | mpte Recherche           | e E-m | ail  |
| Messages suivis<br>Messages envoyés              | 🗌 📩 L'équipe Gmail                    | Le meilleur de Gmail, où que vous soyez - Bonjour 543210 Téléchargez l'application Gmail officielle     |                          |       |      |
| Brouillons                                       |                                       | Ane                                                                                                    | nda Groupes              | Contz | acts |
| Plus de libellés v                               | 10 % Comp                             | e créé Découvrez tout ce que vous pouvez faire dans Grail                                               |                          | Cont  |      |
|                                                  | Avancement de la configuration Défini | une signature Modifier la photo de Cioud S                                                              | iearch                   |       |      |
|                                                  |                                       |                                                                                                    | Plus                     |       |      |

## Etape 3 - Renseigner une adresse mail de

## récupération :

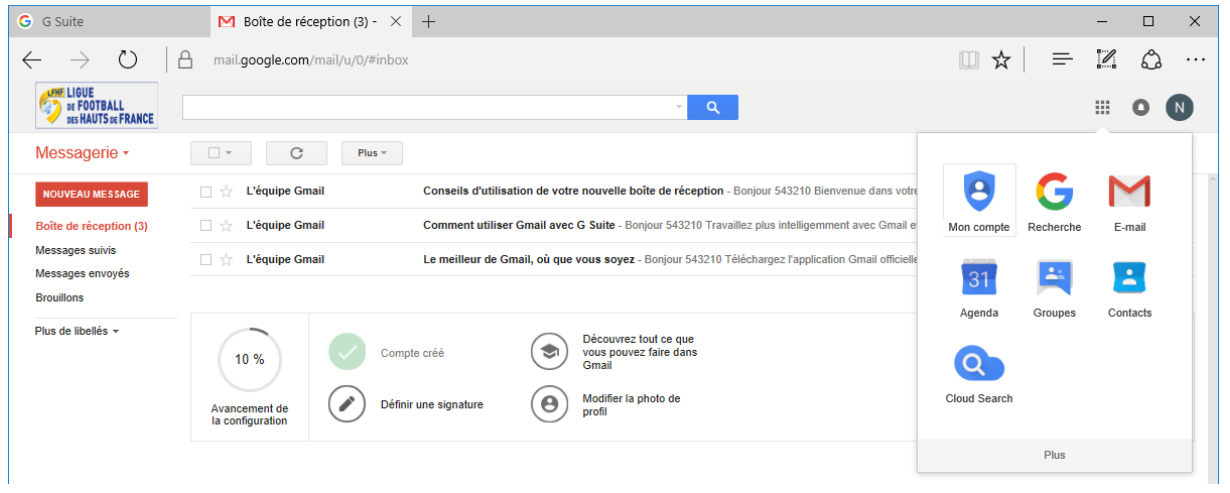

Sélectionnez le petit pavé qui se trouve en haut à droite de votre écran. Puis « Mon compte ».

| Google                                                                                                    |                                                                                                    | III O (N                                                                                                    |
|----------------------------------------------------------------------------------------------------|----------------------------------------------------------------------------------------------------|----------------------------------------------------------------------------------------------------|
| Mon compte                                                                                                    |                                                                                                    |                                                                                                    |
|                                                                                                    | G M 🚺 🔀 🗖                                                                                                    |                                                                                                    |
|                                                                                                    | Bienvenue, 543210 Nomduclub                                                                                                    |                                                                                                    |
| Contrôlez, protégez et                                                                                                    | sécurisez votre compte, d                                                                                                    | epuis un même endroit                                                                                                    |
| Sur la page "Mon compte", accédez rapidement aux<br>comment vos informatio                                                      | paramètres et aux outils dont vous avez besoin pour prot<br>ons peuvent être utilisées pour que les services Google so                                                                         | éger vos données et votre vie privée, et pour indiquer<br>ient optimisés pour vous.                                             |
| Connexion et sécurité >                                                                                                    | Informations<br>personnelles et ><br>confidentialité                                                                                                    | 🔅 Préférences de compte 🔉                                                                                                    |
| Contrôlez votre mot de passe et l'accès à votre<br>compte Google.                                                               | Gérez vos paramètres de visibilité et les données<br>que nous utilisons pour personnaliser votre<br>expérience utilisateur.                                                                    | Définissez les paramètres de langue,<br>d'accessibilité et autres susceptibles de vous aider<br>à utiliser les services Google. |
| Se connecter à Google<br>Activité sur les appareils et notifications<br>Applications et sites connectés                         | Vos informations personnelles<br>Gérer votre activité Google<br>Paramètres des annonces                                                                                                    | Langue et outils de saisie<br>Accessibilité<br>Votre espace de stockage Google Drive                                            |
| Vérification des paramètres                                                                                                    | Définir votre contenu                                                                                                    | Supprimer votre compte ou des services                                                                                          |
| Protégez votre compte en quelques<br>minutes en vérifiant vos paramètres<br>de sécurité et les activités associées.<br>DÉMARRER | Vérification des paramètres<br>de confidentialité<br>Effectuez cette vérification rapide pour<br>examiner les paramètres de<br>confidentialité importants et les<br>ajuster en fonction de vos |                                                                                                    |
| Rechercher mon téléphone<br>Que vous ayez égaré votre appareil ou<br>qu'il vous ait été dérobé, une                             | preterences.<br>DÉMARRER                                                                                                    |                                                                                                    |

Dans Informations personnelles et confidentialité, sélectionnez « Vos informations personnelles »

| Informations personnelles et confidentialité                                                                                                    |                                                                                   |                                                                                               |            |
|----------------------------------------------------------------------------------------------------|-----------------------------------------------------------------------------------|-----------------------------------------------------------------------------------------------|------------|
| Vos informations person                                                                                                    | nelles                                                                            |                                                                                               |            |
| La gestion d'informations générales, telles que<br>votre nom, votre adresse e-mail et votre numéro<br>de téléphone, permet à d'autres personnes de | Nom                                                                               | 543210 Nomduclub                                                                              | >          |
| vous trouver sur divers produits Google comme<br>Gmail, Hangouts et Maps, et d'entrer ainsi plus<br>facilement en contact avec vous.               | Adresses e-mail                                                                   | nomduclub.ac.543210@lfhf.fr                                                                   | >          |
|                                                                                                    | Téléphone                                                                         | Ajouter un numéro de téléphone pour<br>sécuriser votre compte                                 | >          |
|                                                                                                    | Astuce<br>Si vous perdez l'accès à votre com<br>de récupération pour vous contact | npte, nous pouvons utiliser votre numéro de télép<br>er et vous aider à y accéder de nouveau. | hone       |
|                                                                                                    | À propos de moi                                                                   | Modifier ce que les autres peuvent voir à<br>votre propos                                     | >          |
|                                                                                                    | Utilisateurs bloqués                                                              | Aucun utilisateur bloqué                                                                      | >          |
|                                                                                                    | Partage de position                                                               | Vous ne partagez pas votre position                                                           | >          |
|                                                                                                    | Paramètres de recherche                                                           | Gérer les paramètres                                                                          | >          |
|                                                                                                    |                                                                                   |                                                                                               |            |
|                                                                                                    |                                                                                   | Google s'engage à protéger votre                                                              | vie privée |

EN SAVOIR PLUS

→ Sélectionner « Adresse e-mail »

| nomduclub.ac.543210@lfhf.fr<br>Adresse utilisée pour vous permettre et permettre aux autres |
|---------------------------------------------------------------------------------------------|
| Adresse utilisée pour vous permettre et permettre aux autres                                |
| · · · · · · · · · · · · · · · · · · ·                                                       |
| d'identifier votre compte Google. Vous ne pouvez pas la modifier.                           |
| AJOUTER UNE ADRESSE E-MAIL DE RÉCUPÉRATION                                                  |
| Adresse à laquelle nous nouvons vous contacter en cas d'activité                            |
| inhabituelle sur votre compte ou si vous ne pouvez plus accéder à                           |
| celui-ci                                                                                    |
| celui-ci                                                                                    |
|                                                                                             |

→ Sélectionnez AJOUTER UNE ADRESSE E-MAIL DE RECUPERATION

| 3432101             | Nomduclub                   |         |
|---------------------|-----------------------------|---------|
| N nomduclu          | ıb.ac.543210@lfhf.fr        |         |
| Pour continuer,     | veuillez confirmer votre id | dentité |
| Saisissez votre mot | de passe                    |         |
|                     |                             |         |
|                     |                             | _       |
| Mot de passe o      | ublié ?                     | SUIVANT |
|                     |                             |         |
|                     |                             |         |
|                     |                             |         |

➔ Renseignez à nouveau votre mot de passe puis SUIVANT

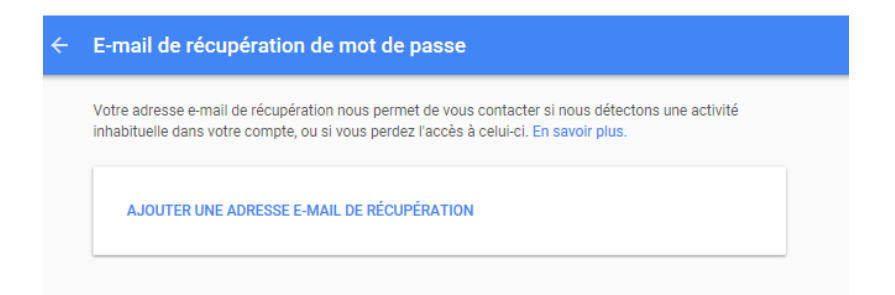

→ Sélectionnez AJOUTER UNE ADRESSE E-MAIL DE RECUPERATION

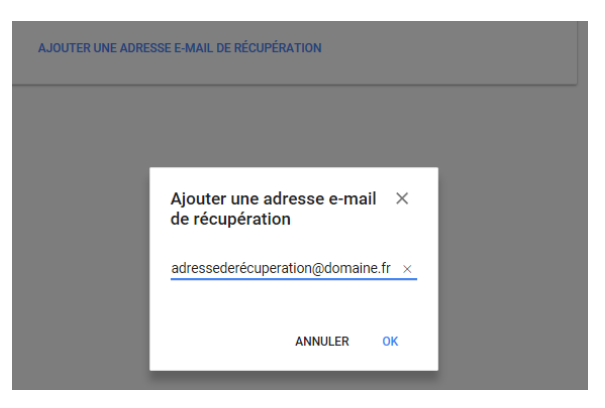

→ Saisir une adresse mail personnelle pour la récupération du mot de passe, puis OK.

| ÷ | E-mail de récupération de mot de passe                                                                                                    |     |
|---|----------------------------------------------------------------------------------------------------|-----|
|   | Votre adresse e-mail de récupération nous permet de vous contacter si nous détectons une activ<br>inhabituelle dans votre compte, ou si vous perdez l'accès à celui-ci. En savoir plus. | ité |
|   | spayage@fff.fr                                                                                                    | /   |

→ L'adresse mail de récupération a bien été mise à jour...

## **Etape 4 - Premiers pas avec Gmail :**

Vous trouverez sur l'écran d'accueil de la messagerie, les principales fonctionnalités d'une messagerie classique. Pour vous accompagner dans cette utilisation, vous trouverez ci-dessous, le lien d'un tutoriel vous permettant de visualiser, sous la forme de copies d'écrans (les 3 premières étapes) les principales fonctionnalités de la messagerie :

- Comment se connecter ?
- Envoyer des e-mails (envoyer, répondre, supprimer ou archiver des e-mails...)
- Planifier des évènements

#### https://gsuite.google.fr/learning-center/products/quickstart/

## Comment se connecter ?

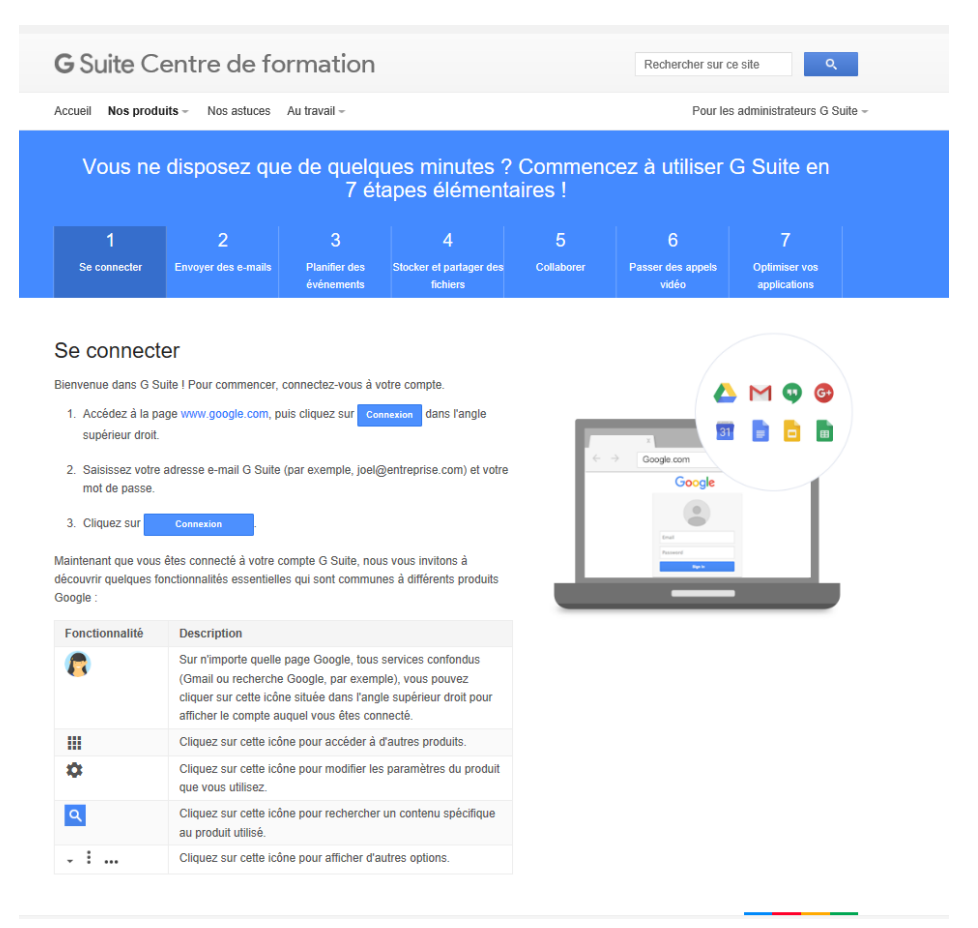

# Envoyer des e-mails (envoyer, répondre, supprimer ou archiver des e-mails...)

|              | 2                   | 3                           | 4                                   |            |                            | 7                             |
|--------------|---------------------|-----------------------------|-------------------------------------|------------|----------------------------|-------------------------------|
| Se connecter | Envoyer des e-mails | Planifier des<br>événements | Stocker et partager des<br>fichiers | Collaborer | Passer des appels<br>vidéo | Optimiser vos<br>applications |

mail.google.com

#### Les 4 fonctions à connaître

| <ol> <li>Envoyez des e-mails et répondez aux messages reçus</li> </ol>                                              | ~ |
|----------------------------------------------------------------------------------------------------|---|
| 2. Supprimez ou archivez les e-mails dont vous n'avez plus besoin                                                   | ~ |
| 3. Recherchez vos messages                                                                                          | ~ |
| <ol> <li>Organisez votre boîte de réception à l'aide des libellés, un concept<br/>similaire aux dossiers</li> </ol> | ~ |

#### Les 5 atouts Gmail pour gagner en efficacité

- 1. Lisez vos e-mails et rédigez des brouillons sans connexion Internet.
- 2. Vous souhaitez modifier un e-mail que vous venez d'envoyer ? Annulez son envoi
- 3. Triez automatiquement les messages que vous recevez.
- 4. Enregistrez des réponses standard à utiliser pour les messages que vous recevez régulièrement.
- 5. Lancez vos recherches Gmail habituelles d'un seul clic.

Si l'une de ces fonctions vous intéresse, consultez la section Premiers pas avec Gmail une fois que vous aurez lu ce guide de démarrage rapide.

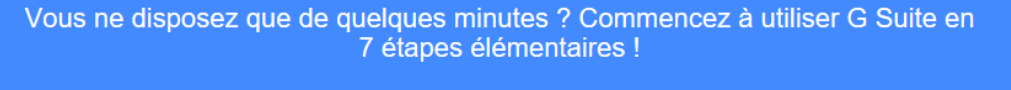

| 1            | 2                   | 3             | 4                       | 5          | 6                 | 7             |
|--------------|---------------------|---------------|-------------------------|------------|-------------------|---------------|
| Se connecter | Envoyer des e-mails | Planifier des | Stocker et partager des | Collaborer | Passer des appels | Optimiser vos |
|              |                     | événements    | fichiers                |            | vidéo             | applications  |

#### M Gmail : envoi d'e-mails professionnels

mail.google.com

#### Les 4 fonctions à connaître

#### 1. Envoyez des e-mails et répondez aux messages reçus

| Pour envoyer un e-mail : cliquez sur NOUVEAU MESSAGE , saisisse                                                                             | z les     | Messagerie ·   |
|----------------------------------------------------------------------------------------------------|-----------|----------------|
| destinataires et le message, puis cliquez sur Envoyer .                                                                                     |           | NOUVEAU MESSAG |
| Pour répondre à un e-mail : cliquez sur un message pour l'ouvrir. Da<br>la zone située en bas, saisissez votre message et cliquez sur Envoy | ans<br>er | !=             |
| 2. Supprimez ou archivez les e-mails dont vous n'avez plus besoin                                                                           | ~         |                |
| 3. Recherchez vos messages                                                                                                    | ~         |                |
| 4. Organisez votre boîte de réception à l'aide des libellés, un concept similaire aux dossiers                                              | ~         |                |

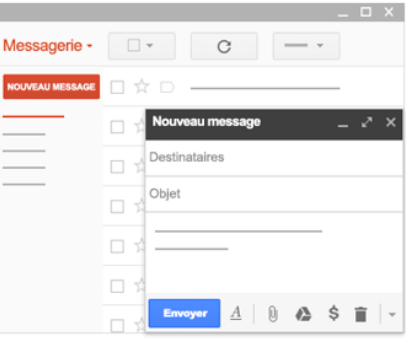

| Vous ne                                     | disposez que                                        | e de quelqu<br>7 éta                          | ues minutes ?<br>apes élémenta           | Commenc<br>aires ! | ez à utiliser          | G Suite en         |
|---------------------------------------------|-----------------------------------------------------|-----------------------------------------------|------------------------------------------|--------------------|------------------------|--------------------|
| 1<br>Se connecter                           | 2<br>Envoyer des e-mails                            | 3<br>Planifier des                            | 4<br>Stocker et partager des             | 5<br>Collaborer    | 6<br>Passer des appels | 7<br>Optimiser vos |
|                                             |                                                     | événements                                    | fichiers                                 |                    | vidéo                  | applications       |
| Les 4 fonctions à<br>1. Envoyez des e-r     | connaître<br>nails et répondez aux                  | messages reçus                                | ~                                        |                    |                        | _ 0                |
| 2. Supprimez ou ai                          | chivez les e-mails do                               | ont vous n'avez plu                           | us besoin 🔨                              | Messagerie         | • =• 0 0               | <b>I b</b> •       |
| Pour sél                                    | ectionner un ou plusie                              | urs messages : coo                            | chez les cases                           |                    | ⊠ ☆                    |                    |
| correspon                                   | iudrites.                                           | -                                             |                                          |                    | ☑ ☆                    |                    |
| <ul> <li>Pour sup</li> </ul>                | oprimer un message : (                              | cliquez sur 🔳 .                               |                                          |                    |                        |                    |
| <ul> <li>Pour arc<br/>retirés de</li> </ul> | hiver un message : clic<br>votre boîte de réception | quez sur 🖪. Les mes<br>n. mais ils restent ac | ssages archivés sont<br>cessibles via la |                    |                        |                    |
| fonction                                    | le recherche.                                       | .,                                            |                                          |                    |                        |                    |

Vous ne disposez que de quelques minutes ? Commencez à utiliser G Suite en 7 étapes élémentaires !

~

~

| 1            | 2                   | 3                           | 4                                   | 5          | 6                          | 7                             |
|--------------|---------------------|-----------------------------|-------------------------------------|------------|----------------------------|-------------------------------|
| Se connecter | Envoyer des e-mails | Planifier des<br>événements | Stocker et partager des<br>fichiers | Collaborer | Passer des appels<br>vidéo | Optimiser vos<br>applications |

#### M Gmail : envoi d'e-mails professionnels

4. Organisez votre boîte de réception à l'aide des libellés, un concept

mail.google.com

#### Les 4 fonctions à connaître

similaire aux dossiers

3. Recherchez vos messages

similaire aux dossiers

 1. Envoyez des e-mails et répondez aux messages reçus

 2. Supprimez ou archivez les e-mails dont vous n'avez plus besoin

 3. Recherchez vos messages

 • Dans le champ de recherche, saisissez vos termes et cliquez sur

 • Vous recherchez un élément spécifique ? Cliquez sur 

 • Organisez votre boîte de réception à l'aide des libellés, un concept

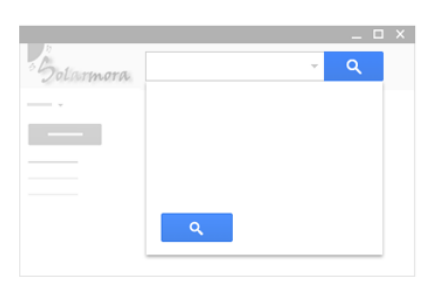

| Vous ne disposez que de quelques minutes ? Commencez à utiliser G Suite en<br>7 étapes élémentaires ! |                           |                                  |                                          |                 |                                 |                                    |
|----------------------------------------------------------------------------------------------------|---------------------------|----------------------------------|------------------------------------------|-----------------|---------------------------------|------------------------------------|
| 1<br>Se connecter                                                                                     | 2<br>Envoyer des e-mails  | 3<br>Planifier des<br>événements | 4<br>Stocker et partager des<br>fichiers | 5<br>Collaborer | 6<br>Passer des appels<br>vidéo | 7<br>Optimiser vos<br>applications |
| 🗹 Gmail                                                                                               | : envoi d'e-ma            | ails profess                     | sionnels                                 |                 |                                 |                                    |
| ail.google.com                                                                                        |                           |                                  |                                          |                 |                                 |                                    |
| es 4 fonctions à                                                                                      | connaître                 |                                  |                                          |                 |                                 |                                    |
| Envoyez des e-                                                                                        | mails et répondez aux     | messages reçus                   | s 🗸                                      |                 |                                 |                                    |
| Supprimez ou a                                                                                        | rchivez les e-mails do    | nt vous n'avez pl                | us besoin 🗸 🗸                            |                 | + 0 0                           | Attribuer le libellé :             |
| Recherchez vos                                                                                        | messages                  |                                  | ~                                        |                 |                                 | ۱ م<br>۱                           |
| . Organisez votre                                                                                     | boîte de réception à      | aide des libellés                | , un concept                             |                 |                                 | □<br>✓                             |
| nilaire aux dossi                                                                                     | ers                       |                                  |                                          |                 |                                 | Z                                  |
| 1. Sélectionn                                                                                         | ez un ou plusieurs mess   | ages en cochant le               | s cases associées.                       |                 |                                 |                                    |
| 2. Cliquez su                                                                                         | r 🎙, puis sur Créer.      |                                  |                                          |                 |                                 | -                                  |
| 3. Donnez ur                                                                                          | nom à votre libellé, puis | cliquez sur Crée                 | er .                                     |                 |                                 |                                    |
| 4. Une fois qu                                                                                        | ue vous avez créé des lil | ellés, vous pouvez               | en attribuer un ou                       |                 |                                 |                                    |

# Planifier des évènements

sélectionnez les libellés à attribuer, puis cliquez sur Appliquer.

| Vous ne disposez que de quelques minutes ? Commencez à utiliser G Suite en<br>7 étapes élémentaires ! |                     |                             |                                     |            |                            |                               |  |
|----------------------------------------------------------------------------------------------------|---------------------|-----------------------------|-------------------------------------|------------|----------------------------|-------------------------------|--|
| 1                                                                                                    | 2                   | 3                           | 4                                   | 5          | 6                          | 7                             |  |
| Se connecter                                                                                          | Envoyer des e-mails | Planifier des<br>événements | Stocker et partager des<br>fichiers | Collaborer | Passer des appels<br>vidéo | Optimiser vos<br>applications |  |

#### 31 Agenda : agendas en ligne conçus pour le travail en équipe

calendar.google.com

| Les 3 fonctions à connaître                             |   | Globalement, êtes-vous satisf<br>de formation G Suite? |
|---------------------------------------------------------|---|--------------------------------------------------------|
| 1. Planifiez un événement                               | ~ | (😁) Très satisfait                                     |
| 2. Répondez aux invitations dans Gmail ou Google Agenda | ~ | 🕑 Plutôt satisfait                                     |
|                                                         |   | • Ni satisfait, ni insatisfait                         |
| 3. Modifiez des événements                              | ~ | Plutôt insatisfait                                     |
|                                                         |   | Très insatisfait                                       |

12

## **Etape 5 - Contacts et Annuaire :**

Vous trouverez en cliquant sur Messagerie  $\rightarrow$  Contacts l'accès aux contacts.

| DE FOOTBALL<br>DES HAUTS DE FRANCE  |                    |                                    |
|-------------------------------------|--------------------|------------------------------------|
| Messagerie •                        | □ · C Plus ·       |                                    |
| Messagerie                          | Google             | Votre adresse e-mail de récupéra   |
| Contacts                            |                    |                                    |
| Liste de tâches                     | 🗌 📩 L'équipe Gmail | Conseils d'utilisation de votre no |
| Messages suivis<br>Messages envoyés | 🗌 📩 L'équipe Gmail | Comment utiliser Gmail avec G S    |
| Brouillons                          | 🗌 📩 L'équipe Gmail | Le meilleur de Gmail, où que vou   |
| Plus de libellés -                  |                    |                                    |

## Accéder aux carnet d'adresses

| ≡ Google Contacts                                                                                                    | Q Rechercher                                       | # • N |
|----------------------------------------------------------------------------------------------------|----------------------------------------------------|-------|
| <ul> <li>Contacts</li> <li>Contacts fréquents</li> <li>Annuaire</li> <li>Doublons</li> <li>Libellés</li> <li>Créer un libellé</li> <li>Plus</li> <li>Paramètres</li> <li>Laisser un avis</li> <li>Aide</li> <li>Accéder à l'ancienne version</li> </ul> | Vous n'avez encore aucun contact.ADUTER UN CONTACT |       |
| → Sélectionne                                                                                                    | z le bouton pour ajouter un contact.               | Ŧ     |

# Accéder l'annuaire des clubs

| ≡ Google Contacts                                 | Q Rechercher                                                        | III O N |
|---------------------------------------------------|---------------------------------------------------------------------|---------|
| Contacts                                          | –<br>Annuaire (1 654) Ifhf.fr                                       |         |
| Ontacts fréquents                                 | 500054 LOSC LILLE METROPOLE loscillemetropole.500054@lfhf.fr        |         |
| Annuaire     Doublons                             | 500056 U. S. LITTORAL DUNKERQUE dunkerquelittoral.us.500056@lfhf.fr |         |
| ∧ Libellés                                        | 500063 R.U.F.C. CALAIS calais.rufc.500063@ffhf.fr                   |         |
| + Créer un libellé                                | S00077 U.S. BOULOGNE COTE D OPALE boulognesurmercotedopale.us.5000  |         |
| ∨ Plus                                            | 500108 A.S. BEAUVAIS OISE beauvais.as.500108©lfhf.fr                |         |
| Paramètres                                        | 500112 U.S. RONCHIN ronchin.us.500112@iffnf.fr                      |         |
| <ul> <li>Laisser un avis</li> <li>Aide</li> </ul> | 500115 ST. BETHUNOIS bethune.st. 500115@lfhf.fr                     |         |
| Accéder à l'ancienne version                      | <b>500125 S.C. DOUAI</b> douai.sc.500125@lfhf.fr                    |         |
|                                                   | 500133 ST. HENINOIS heninbeaumont.st.500133@lfhf.fr                 | ☆ 🛳 ፤   |
|                                                   | <b>500143 U.S. LAON</b> laon.us.500143@lfhf.fr                      |         |
|                                                   | 500148 U.S. OUVRIERE BRUAY LABUISSIERE bruay.us.500148@lfhf.fr      |         |
|                                                   | 500155 U.S. VIESLY viesly.us.500155@lfhf.fr                         |         |

→ Cliquez sur Annuaire pour pouvoir accéder à l'annuaire des adresses mails de tous les clubs de la Ligue de Football des Hauts de France.

# **Etape 6 - Validation Google :**

Afin de valider votre compte, il vous est demandé de saisir un numéro de téléphone. Ce numéro de téléphone est utilisé une seule fois et instantanément pour recevoir un code par SMS ou un code par appel vocal pour valider votre compte de messagerie.

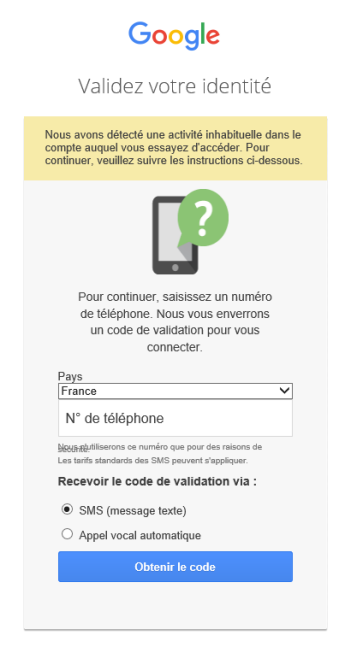

Si vous ne recevez pas le code de validation, consultez les options d'assistance disponibles.

→ Entrez votre numéro de téléphone puis choisissez le mode de validation souhaité : SMS ou Appel vocal puis Obtenir le code

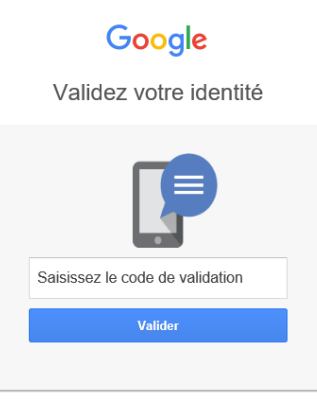

 $\rightarrow$  Saisir le code à 6 chiffres de validation fourni par SMS ou appel vocal puis Valider

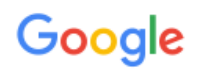

#### Bienvenue dans votre nouveau compte

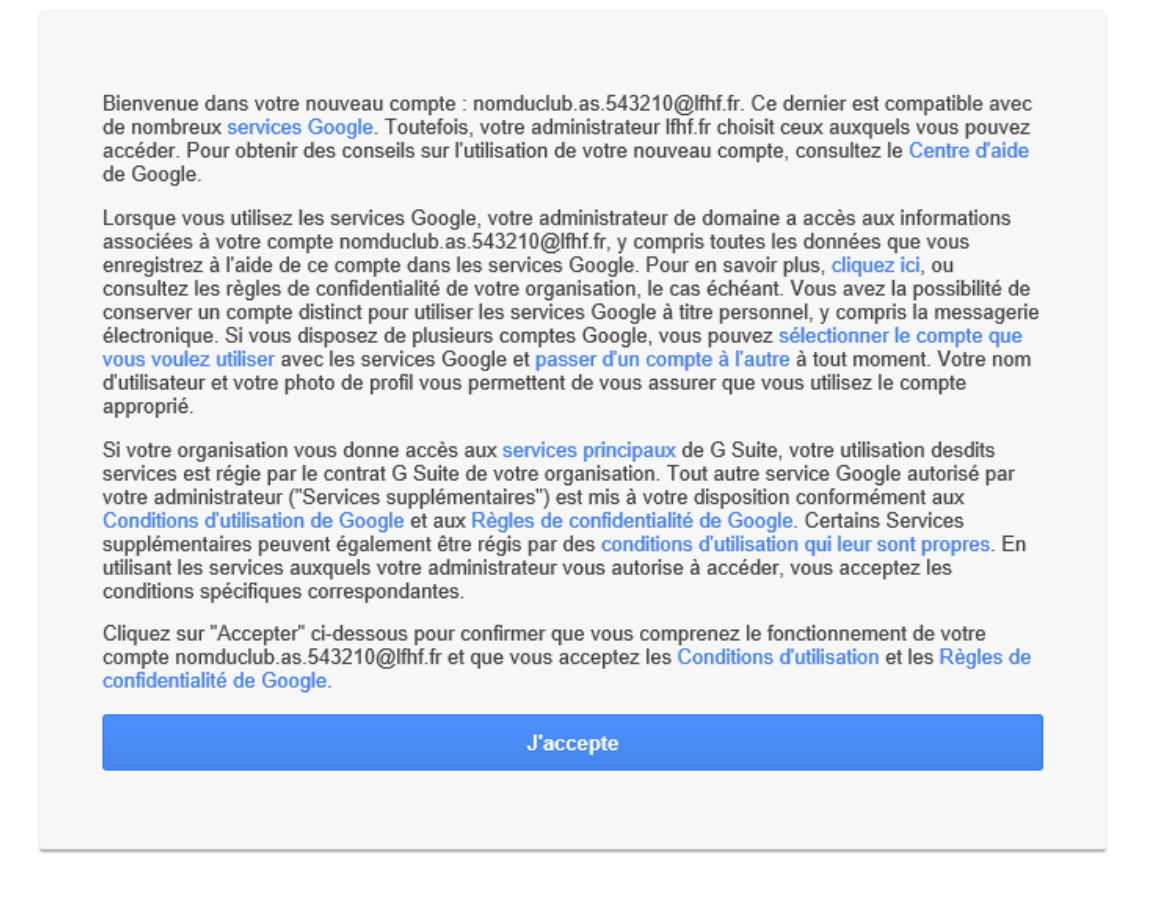

Accepter les Conditions d'utilisation et les Règles de confidentialité Google en cliquant sur J'accepte.

# **Etape 7 - Consignes de sécurités et règles de bonne** conduite :

1/ Chaque club a un accès unique pour sa boite mail. Si au sein du club il y a plusieurs utilisateurs, il faut utiliser le même accès.

2/ Attention, la diffusion du mot de passe est sous la responsabilité du Président du club. Ne jamais divulguer votre mot de passe en réponse à une quelconque demande. La Ligue ne vous demandera jamais votre mot de passe messagerie par mail.

3/ Il vous est demandé de modifier votre mot de passe à votre première connexion et de renseigner une adresse de récupération du mot de passe en cas d'oubli de votre part afin de pouvoir activer l'option : mot de passe oublié. (cf procédure Renseigner une adresse mail de récupération). Il est demandé de renseigner l'adresse mail de récupération du mot de passe dès votre première connexion.

## Etape 8 - Liens utiles :

Les premiers pas avec Gmail :

https://gsuite.google.fr/learning-center/products/quickstart/

Tutoriel pour utiliser la messagerie GMAIL (durée : 7 min 33):

https://www.youtube.com/watch?v=FLzCTj83Zo4

Tutoriel pour créer et gérer le carnet d'adresses sur GMAIL (durée : 4 min 19) :

https://www.youtube.com/watch?v=kHCg7MUhDOk

Tutoriel pour gérer l'agenda GMAIL (durée 6 min 55): https://www.youtube.com/watch?v=9RCK3o4nywI